# Fail setup FLY100 Honda Scanner, why?

Usually, you fail to setup FLY100, because you do not successfully install Patch or USB Driver.

## **Patch installation process**

Three steps about Patch installation process are listed as follows:

Step 1: Open "Patch" Folder, and then double click "FLY100 Patch Process .exe".

Step2: left click "Operation" button.

Step 3: click "close" button, when the operation complete.

# FLY100 USB Driver installation

Under the promise of success installation of Patch, this part is the two options of FLY100 USB Driver installation Procedures: one:FLY100 USB Driver Automatic Installation Procedures; two:FLY100 USB Driver Manual Installation Procedures.

## First option:

one option:FLY100 USB Driver Automatic Installation Procedures

Step 1: Before FLY100 connection to vehicle and no charge for the FLY100, enter into USB Drivers/ Automatic Installation Folder, then double click "InstallDriver.exe"

- Step 2: click "installation" button;
- Step 3: click "go on" button;
- Step 4: click "ok" button;
- Step 5: click "close" button;
- Step 6: After FLY100 connection to vehicle and at the same time

FLY100 is in charge, "FLY100v20 Device" dialog will emerge at the right corner of computer screen.

Step 7: when "Found New Hardware Guide" automatically emerges, click "next" button;

Step 8: in some computer, this step will automatically emerge; in some computer, this step will not emerge, if this step emerges, click "go on" button;

Step 9: click ``finish" button;

Step 10: FLY100 USB Driver Automatic Installation finish.

#### second option: FLY100 USB Driver Installation

1. firstly, power up Fly100 then connecting FLY100 to vehicle, then insert FLY100 USB data into computer USB port( in the later usage, you will use the same USB port);

2. Manual Installation Procedures

Step 1: "FLY100v20 Device" dialog emerges at the right corner of computer screen;

Step 2: welcome to use "Found New Hardware Guide", under the question "What do you expect the guide to do" two option buttons are for you to choose, you should select "Install from a list or specific location"(advance)(S), then click "next" button;

Step 3: Please choose your Search and Installation options, click on "Browse", and select the USB drivers; When the operating system is Windows XP, then click the "USB Driver \ manually install \ WINXP" inside the disc; when the operating system is Windows 2000, then click the "USB Driver \ manually install \ WIN2000" inside the disc. Then click "next" button;

Step 4: "FLY100v20 Device" is setting up, please be waiting.

Step 5: click "go on"button.